Kurzanleitung KA01030O/98/DE/14.12 71206950 Drucktransmitter LHC-M51, PPC-M51

Prozessdruckmessung

#### mit HART-Elektronik

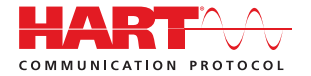

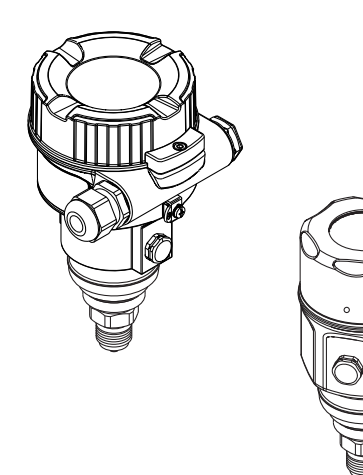

Diese Anleitung ist eine Kurzanleitung.

Ausführliche Informationen entnehmen Sie bitte der Betriebsanleitung und der weiteren Dokumentation im Internet unter www.pepperl-fuchs.com.

Diese Kurzanleitung ersetzt nicht die zum Lieferumfang gehörende Betriebsanleitung.

Die komplette Gerätedokumentation besteht aus:

- der vorliegenden Kurzanleitung
- den Betriebsanleitungen
- der Technischen Information

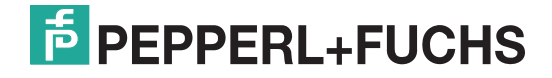

Es gelten die Allgemeinen Lieferbedingungen für Erzeugnisse und Leistungen der Elektroindustrie, herausgegeben vom Zentralverband Elektroindustrie (ZVEI) e.V. in ihrer neusten Fassung sowie die Ergänzungsklausel: "Erweiterter Eigentumsvorbehalt".

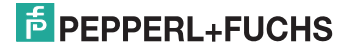

| 1   | Sicherheitshinweise4                                    |
|-----|---------------------------------------------------------|
| 1.1 | Bestimmungsgemäße Verwendung 4                          |
| 1.2 | Montage, Inbetriebnahme und Bedienung 4                 |
| 1.3 | Betriebssicherheit und Prozesssicherheit 4              |
| 1.4 | Rücksendung5                                            |
| 1.5 | Warnhinweissymbole 5                                    |
| 2   | Montage                                                 |
| 2.1 | Einbaulage                                              |
| 2.2 | Einbauhinweise für Geräte ohne Druckmittler             |
| 2.3 | Variante "Separatgehäuse" zusammenbauen und montieren 8 |
| 2.4 | Deckel schließen beim Edelstahlgehäuse9                 |
| 2.5 | Einbaukontrolle                                         |
| 3   | Verdrahtung 10                                          |
| 3.1 | Gerät anschließen                                       |
| 3.2 | Anschluss Messeinheit                                   |
| 3.3 | Potentialausgleich 11                                   |
| 3.4 | Anschlusskontrolle 11                                   |
| 4   | Bedienung 12                                            |
| 4.1 | Bedienung ohne Bedienmenü 12                            |
| 4.2 | Bedienung mit Bedienmenü14                              |
| 5   | Inbetriebnahme                                          |
| 5.1 | Inbetriebnahme ohne Bedienmenü 22                       |
| 5.2 | Inbetriebnahme mit Bedienmenü                           |
| 5.3 | Lagekorrektur                                           |
| 5.4 | Inbetriebnahme einer Füllstandmessung                   |
| 5.5 | Druckmessung                                            |
| 5.6 | Installations- und Funktionskontrolle                   |

# F PEPPERL+FUCHS

## 1 Sicherheitshinweise

## 1.1 Bestimmungsgemäße Verwendung

Der Drucktransmitter wird zur Druck- und Füllstandmessung verwendet.

Für Schäden aus unsachgemäßem oder nicht bestimmungsgemäßen Gebrauch haftet der Hersteller nicht.

## 1.2 Montage, Inbetriebnahme und Bedienung

- Das Gerät darf nur von qualifiziertem und autorisiertem Fachpersonal (z. B. Elektrofachkraft) unter strenger Beachtung dieser Anleitung, der einschlägigen Normen, der gesetzlichen Vorschriften und ggf. der Zertifikate eingebaut, angeschlossen, in Betrieb genommen und gewartet werden.
- Das Fachpersonal muss diese Anleitung gelesen und verstanden haben und die Anweisungen befolgen. Treten Unklarheiten beim Gebrauch der Kurzanleitung auf, müssen Sie die Betriebsanleitung lesen. Dort finden Sie alle Informationen zum Gerät/ Messsystem in ausführlicher Form.
- Veränderungen und Reparaturen am Gerät dürfen nur vorgenommen werden, wenn dies in der Betriebsanleitung ausdrücklich erlaubt wird.
- Können Störungen nicht behoben werden, müssen Sie das Gerät außer Betrieb setzen und vor versehentlicher Inbetriebnahme schützen.
- Beschädigte Geräte dürfen nicht in Betrieb genommen werden und sind als defekt zu kennzeichnen.

## 1.3 Betriebssicherheit und Prozesssicherheit

- Während Parametrierung, Pr
  üfung und Wartungsarbeiten am Ger
  ät m
  üssen zur Gew
  ährleistung der Betriebssicherheit und Prozesssicherheit alternative 
  überwachende Ma
  ßnahmen ergriffen werden.
- Das Gerät ist nach dem Stand der Technik betriebssicher gebaut und geprüft und hat das Werk in sicherheitstechnisch einwandfreiem Zustand verlassen. Die einschlägigen Vorschriften und europäischen Normen sind berücksichtigt.
- Beachten Sie die Angaben auf dem Typenschild.
- Geräte für den Einsatz im explosionsgefährdeten Bereich sind mit einem zusätzlichen Typenschild ausgestattet. Bei Einsatz in explosionsgefährdeten Bereichen sind die entsprechenden nationalen Normen einzuhalten. Dem Gerät liegt eine separate Ex-Dokumentation bei, die ein fester Bestandteil dieser Dokumentation ist. Die in den Ex-Dokumentationen aufgeführten Installationsvorschriften, Anschlusswerte und Sicherheitshinweise sind zu beachten. Die Dokumentationsnummer dieser Anleitung ist ebenfalls auf dem zusätzlichen Typenschild angegeben.
- Für Geräte, die in Anwendungen der funktionalen Sicherheit eingesetzt werden, muss konsequent das mitgelieferte Handbuch zur Funktionalen Sicherheit beachtet werden.

**M**WARNUNG Gerät nur im drucklosen Zustand demontieren!

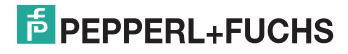

## 1.4 Rücksendung

Folgen Sie hierzu den Hinweisen in der Betriebsanleitung.

## 1.5 Warnhinweissymbole

| Symbol                  | Bedeutung                                                                                                    |
|-------------------------|----------------------------------------------------------------------------------------------------|
| GEFAHR<br>P0011189-DE   | GEFAHR!<br>Dieser Hinweis macht auf eine gefährliche Situation aufmerksam, die, wenn sie nicht<br>vermieden wird, zu Tod oder schwerer Körperverletzung führen wird.              |
| WARNUNG<br>P0011190-DE  | WARNUNG!<br>Dieser Hinweis macht auf eine gefährliche Situation aufmerksam, die, wenn sie nicht<br>vermieden wird, zu Tod oder schwerer Körperverletzung führen kann.             |
| VORSICHT<br>P0011191-DE | VORSICHT!<br>Dieser Hinweis macht auf eine gefährliche Situation aufmerksam, die, wenn sie nicht<br>vermieden wird, zu leichter oder mittelschwerer Körperverletzung führen kann. |
| HINWEIS<br>P0011192-DE  | HINWEIS!<br>Dieser Hinweis enthält Informationen zu Vorgehensweisen und weiterführenden Sach-<br>verhalten, die keine Körperverletzung nach sich ziehen.                          |

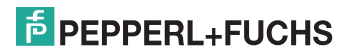

## 2 Montage

**A WARNUNG** Die Dichtung darf nicht auf die Prozessmembrane drücken, da dieses das Messergebnis beeinflussen könnte.

## 2.1 Einbaulage

## HINWEIS

- Bedingt durch die Einbaulage des Drucktransmitters kann es zu einer Nullpunktverschiebung kommen, d. h. bei leerem oder teilbefülltem Behälter zeigt der Messwert nicht Null an. Zur Korrektur der Nullpunktverschiebung können Sie einen Lageabgleich folgendermaßen durchführen:
  - über die Tasten auf dem Elektronikmodul,
    - $\rightarrow$  and the matrix  $\rightarrow$  13, "Funktion der Bedienelemente".
  - über das Bedienmenü,  $\rightarrow \stackrel{>}{=} 25$ , "Lagekorrektur".
- Für die Montage an Rohren oder Wänden bietet Pepperl+Fuchs einen Montagebügel an (siehe Betriebsanleitung BA00382O).

## 2.2 Einbauhinweise für Geräte ohne Druckmittler

## HINWEIS

- Druckausgleich und GORE-TEX<sup>®</sup>-Filter (1) frei von Verschmutzungen halten.
- Drucktransmitter ohne Druckmittler werden nach den gleichen Richtlinien wie ein Manometer montiert (DIN EN 837-2). Wir empfehlen die Verwendung von Absperrarmaturen und Wassersackrohren. Die Einbaulage richtet sich nach der Messanwendung.
- Prozessmembrane nicht mit spitzen und harten Gegenständen eindrücken oder reinigen.
- Falls ein aufgeheizter Drucktransmitter durch einen Reinigungsprozess (z. B. kaltes Wasser) abgekühlt wird, entsteht ein kurzzeitiges Vakuum, wodurch Feuchtigkeit über den Druckausgleich (1) in den Sensor gelangen kann. Montieren Sie den Drucktransmitter in diesem Fall so, dass der Druckausgleich (1) nach unten zeigt.

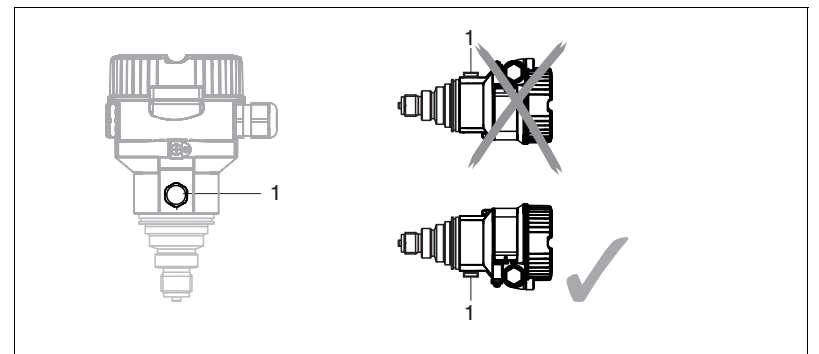

## 2.2.1 Druckmessung in Gasen

 Drucktransmitter mit Absperrarmatur oberhalb des Entnahmestutzens montieren, damit eventuelles Kondensat in den Prozess ablaufen kann.

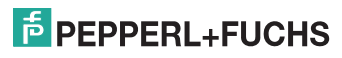

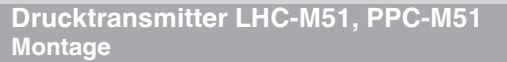

## 2.2.2 Druckmessung in Dämpfen

- > Drucktransmitter mit Wassersackrohr oberhalb des Entnahmestutzens montieren.
- Wassersackrohr vor der Inbetriebnahme mit Flüssigkeit füllen.
   Das Wassersackrohr reduziert die Temperatur auf nahezu Umgebungstemperatur.

## 2.2.3 Druckmessung in Flüssigkeiten

### 2.2.4 Füllstandmessung

- > Drucktransmitter immer unterhalb des tiefsten Messpunktes installieren.
- Das Gerät nicht im Füllstrom oder an einer Stelle im Tank montieren, auf die Druckimpulse eines Rührwerkes treffen können.
- Das Gerät nicht im Ansaugbereich einer Pumpe montieren.
- Abgleich und Funktionsprüfung lassen sich leichter durchführen, wenn Sie das Gerät hinter einer Absperrarmatur montieren.

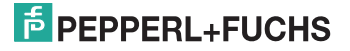

## 2.3 Variante "Separatgehäuse" zusammenbauen und montieren

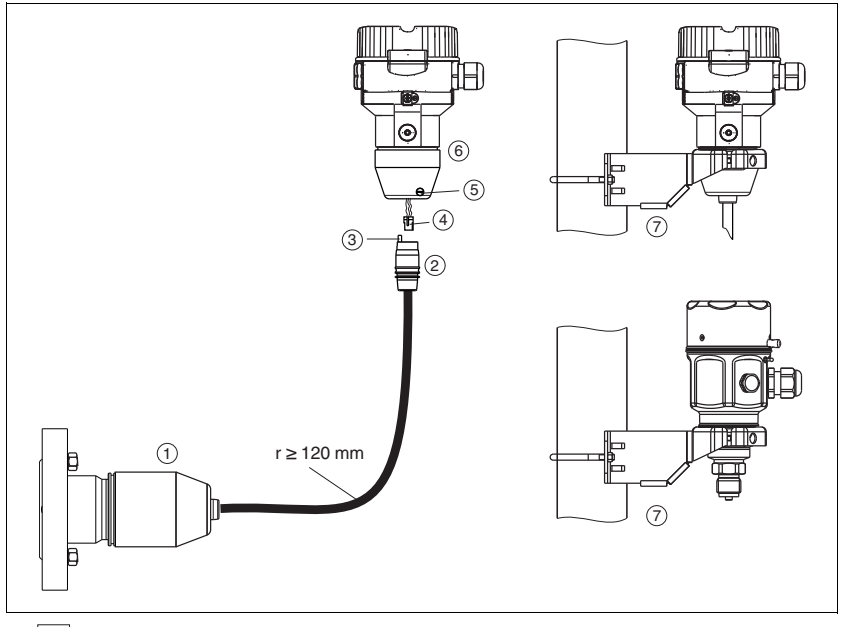

1 Variante "Separatgehäuse"

- 1 Bei der Variante "Separatgehäuse" wird der Sensor mit Prozessanschluss und Kabel montiert ausgeliefert.
- 2 Kabel mit Buchse
- 3 Druckausgleich
- 4 Stecker
- 5 Arretierungsschraube
- 6 Gehäuse mit Gehäuseadapter montiert, beiliegend
- 7 Montagehalter beiliegend, für Rohr- und Wandmontage geeignet (für Rohre von 1-1/4 in bis 2 in Durchmesser)

### 2.3.1 Zusammenbau und Montage

- 1. Stecker (4) in die entsprechende Buchse des Kabels (2) stecken.
- 2. Kabel in Gehäuseadapter (6) stecken.
- 3. Arretierungsschraube (5) festziehen.
- Gehäuse mittels Montagehalter (7) an einer Wand oder einem Rohr montieren. Bei der Rohrmontage die Muttern am Halter mit einem Drehmoment von mindestens 5 Nm (3,69 lbs ft) gleichmäßig anziehen. Das Kabel mit einem Biegeradius (r) ≥ 120 mm (4,72 in) montieren.

TDOCT-3001AGER 255824 08/2013

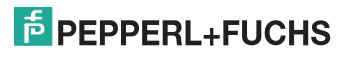

#### 2.4 Deckel schließen beim Edelstahlgehäuse

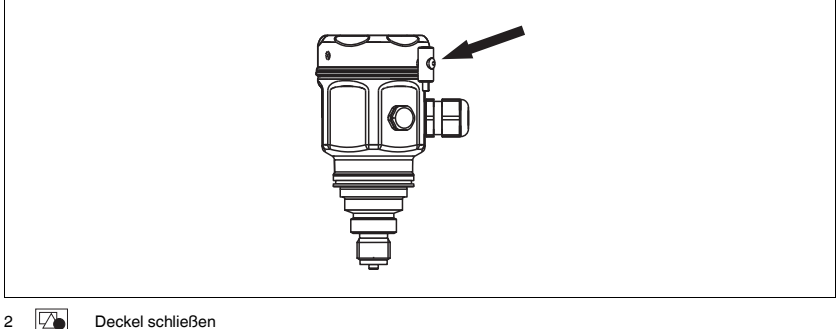

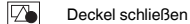

Der Deckel für den Elektronikraum wird am Gehäuse per Hand bis zum Anschlag fest gedreht. Die Schraube dient als Staub-Ex-Sicherung (nur vorhanden bei Geräten mit Staub-Ex-Zulassung).

#### 2.5 Einbaukontrolle

Nach dem Einbau des Gerätes folgende Kontrollen durchführen:

- Sind alle Schrauben fest angezogen? •
- Ist der Gehäusedeckel zugeschraubt? ۲

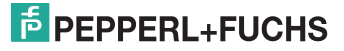

#### 3 Verdrahtung

#### 3.1 Gerät anschließen

### **HINWEIS**

- Beim Einsatz des Messgerätes im explosionsgefährdeten Bereich sind zusätzlich die entsprechenden nationalen Normen und Regeln sowie die Sicherheitshinweise oder Installation- bzw. Control-Drawings einzuhalten.
- Gemäß IEC/EN 61010 ist für das Gerät ein geeigneter Trennschalter vorzusehen.
- Geräte mit integriertem Überspannungsschutz müssen geerdet werden.
- Schutzschaltungen gegen Verpolung, HF-Einflüsse und Überspannungsspitzen sind eingebaut.

#### Der Vorgang

- 1. Prüfen, ob die Versorgungsspannung mit der am Typenschild angegebenen Versorgungsspannung übereinstimmt.
- 2. Versorgungsspannung ausschalten, bevor Sie das Gerät anschließen.
- 3. Gehäusedeckel entfernen.
- 4. Kabel durch die Verschraubung einführen. Verwenden Sie vorzugsweise verdrilltes, abgeschirmtes Zweiaderkabel.
- 5. Gerät gemäß folgender Abbildung anschließen.
- 6. Gehäusedeckel zuschrauben.
- 7. Versorgungsspannung einschalten.

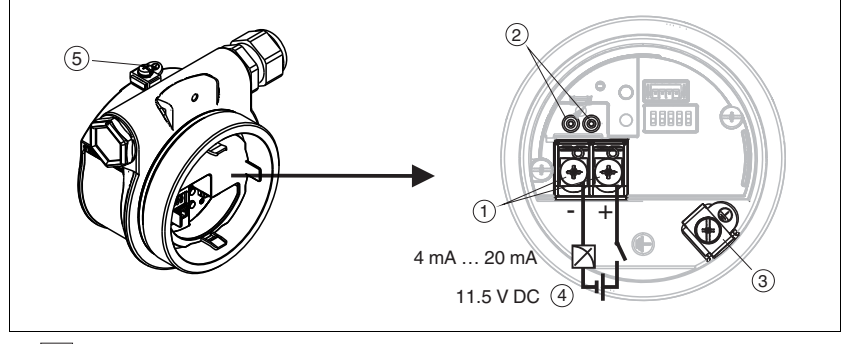

3 Elektrischer Anschluss 4 mA ... 20 mA

1 Anschlussklemmen für Versorgung und Signal

- 2 Testklemmen
- 3 Erdungsklemme
- Versorgungsspannung: 11,5 V DC ... 45 V DC (Varianten mit Steckerverbindung 35 V DC) 4 5
- Externe Erdungsklemme

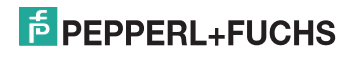

## 3.2 Anschluss Messeinheit

## 3.2.1 Versorgungsspannung

### HINWEIS

- Beim Einsatz des Messgerätes im explosionsgefährdeten Bereich sind zusätzlich die entsprechenden nationalen Normen und Regeln sowie die Sicherheitshinweise oder Installation- bzw. Control-Drawings einzuhalten.
- Alle f
  ür den Explosionsschutz relevanten Daten finden Sie in separaten Ex-Dokumentationen, die Sie ebenfalls anfordern k
  önnen. Die Ex-Dokumentation liegt bei allen Ex-Ger
  äten standardm
  ä
  ßig bei.

#### Elektronikvariante

| 4 mA 20 mA HART,               | 11,5 V DC 45 V DC                         |  |  |
|--------------------------------|-------------------------------------------|--|--|
| Variante für Ex-freien Bereich | (Varianten mit Steckerverbindung 35 V DC) |  |  |

#### 4 mA ... 20 mA-Testsignal abgreifen

Ohne Unterbrechung der Messung können Sie ein 4 mA ... 20 mA-Testsignal über die Testklemmen abgreifen. Um den diesbezüglichen Messfehler unter 0,1 % zu halten, sollte das Strommessgerät einen Innenwiderstand von < 0,7  $\Omega$  aufweisen.

## 3.2.2 Kabelspezifikation

- Pepperl+Fuchs empfiehlt, verdrilltes, abgeschirmtes Zweiaderkabel zu verwenden.
- Klemmen für Aderquerschnitte: 0,5 mm<sup>2</sup> ... 2,5 mm<sup>2</sup> (20 AWG ... 14 AWG)
- Kabelaußendurchmesser: 5 mm ... 9 mm (0,2 in ... 0,35 in) abhängig von der verwendeten Kabelverschraubung (siehe Technische Information)

### 3.2.3 Abschirmung/Potentialausgleich

- Optimale Abschirmung gegen Störeinflüsse erzielen Sie, wenn die Abschirmung auf beiden Seiten (im Schaltschrank und am Gerät) angeschlossen ist. Falls Sie in der Anlage mit Potentialausgleichsströmen rechnen müssen, Abschirmung nur einseitig erden, vorzugsweise am Transmitter.
- Bei Einsatz im explosionsgefährdeten Bereich sind die einschlägigen Vorschriften zu beachten. Allen Ex-Geräten liegt standardmäßig eine separate Ex-Dokumentation mit zusätzlichen technischen Daten und Hinweisen bei.

## 3.3 Potentialausgleich

Ex-Anwendungen: Alle Geräte an den örtlichen Potentialausgleich anschließen. Beachten Sie die einschlägigen Vorschriften.

## 3.4 Anschlusskontrolle

Nach der elektrischen Installation des Gerätes folgende Kontrollen durchführen:

- Stimmt die Versorgungsspannung mit der Angabe auf dem Typenschild überein?
- Ist das Gerät gemäß Kapitel 3.1 angeschlossen?
- Sind alle Schrauben fest angezogen?
- Ist der Gehäusedeckel zugeschraubt?

Sobald Spannung am Gerät anliegt, leuchtet die grüne LED auf dem Elektronikeinsatz für wenige Sekunden bzw. leuchtet die angeschlossene Vor-Ort-Anzeige.

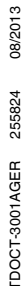

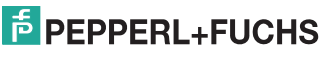

## 4 Bedienung

## 4.1 Bedienung ohne Bedienmenü

## 4.1.1 Lage der Bedienelemente

Die Bedientasten und der DIP-Schalter befinden sich im Messgerät auf dem Elektronikeinsatz.

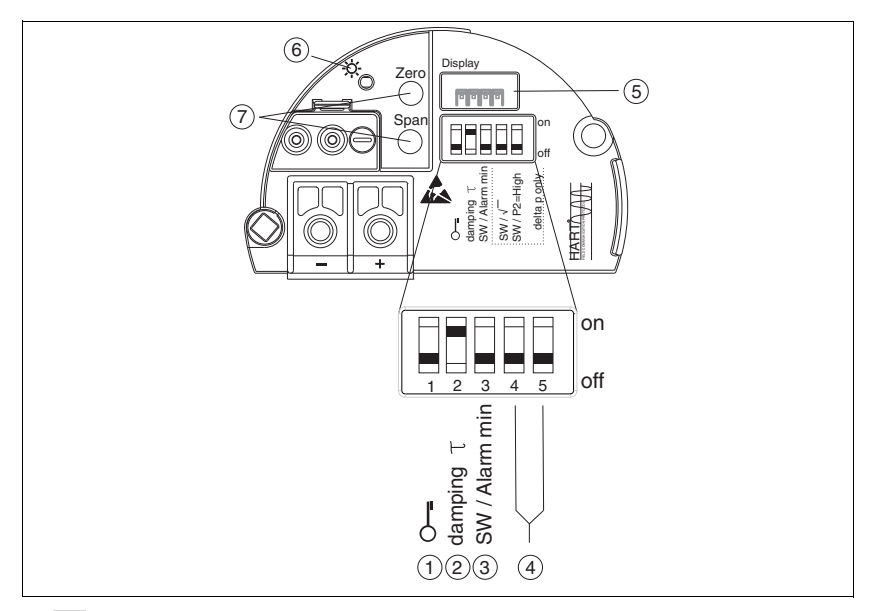

4 Elektronikeinsatz HART

- 1 DIP-Schalter, um messwertrelevante Parameter zu verriegeln/entriegeln
- 2 DIP-Schalter für Dämpfung ein/aus
- 3 DIP- Schalter für Alarmstrom SW/Alarm Min (3,6 mA)
- 4 DIP-Schalter (nicht belegt)
- 5 Steckplatz für optionale Vor-Ort-Anzeige
- 6 Grüne LED zur Anzeige einer erfolgreichen Bedienung
- 7 Bedientasten für Messanfang (Zero) und Messende (Span)

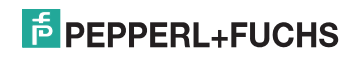

#### Funktion der DIP-Schalter

| Schalter | Symbol/       | Schalterstellung                                                                                                    |                                                                                                    |
|----------|---------------|----------------------------------------------------------------------------------------------------|----------------------------------------------------------------------------------------------------|
|          | Beschriftung  | "off"                                                                                                    | "on"                                                                                                    |
| 1        | 0 <b></b>     | Das Gerät ist entriegelt.<br>Messwertrelevante Parameter können<br>verändert werden.                                                             | Das Gerät ist verriegelt. <sup>1</sup><br>Messwertrelevante Parameter können<br>nicht verändert werden.            |
| 2        | damping $	au$ | Die Dämpfung ist ausgeschaltet.<br>Das Ausgangssignal folgt Messwertän-<br>derungen ohne Verzögerung.                                            | Die Dämpfung ist eingeschaltet. Das Ausgangssignal folgt Messwertänderungen mit der Verzögerungszeit $\tau$ . $^2$ |
| 3        | SW/Alarm min  | Der Alarmstrom wird über die Einstel-<br>lung im Bedienmenü definiert.<br>("Setup" → "Erweitert. Setup" →<br>"Stromausgang" → "Strom bei Alarm") | Der Alarmstrom ist 3,6 mA, unabhängig<br>von der Einstellung im Bedienmenü.                                        |

<sup>1</sup> Ist die Bedienung über den DIP-Schalter verriegelt, kann die Verriegelung nur über DIP-Schalter wieder aufgehoben werden. Ist die Bedienung über das Bedienmenü verriegelt, kann die Verriegelung nur über das Bedienmenü aufgehoben werden.

<sup>2</sup> Der Wert der Verzögerungszeit kann über das Bedienmenü eingestellt werden ("Setup" → "Dämpfung"). Warkeinstellungen, 2.6 kmu nach Bestellegesbag.

Werkeinstellung:  $\tau = 2 \text{ s bzw. nach Bestellangaben.}$ 

#### Funktion der Bedienelemente

| Taste(n)                                                         | Bedeutung                                                                                                    |
|------------------------------------------------------------------|----------------------------------------------------------------------------------------------------|
| "Zero"<br>mindestens 3 Sekunden gedrückt                         | <ul> <li>Messanfang übernehmen</li> <li>Betriebsart "Druck"<br/>Der anliegende Druck wird als Messanfang (LRV) übernommen.</li> <li>Betriebsart "Füllstand", Füllstandwahl "in Druck", Abgleichmodus<br/>"Nass"<br/>Der anliegende Druck wird dem unteren Füllstandwert ("Abgleich leer")<br/>zugewiesen.</li> <li>HINWEIS</li> <li>Bei Füllstandwahl = "in Höhe" und/oder Abgleichmodus = "Trocken" ist die<br/>Trate ober Funktion</li> </ul> |
| "Span"<br>mindestens 3 Sekunden gedrückt                         | Messende übernehmen         • Betriebsart "Druck"         Der anliegende Druck wird als Messende (URV) übernommen.         • Betriebsart "Füllstand", Füllstandwahl "in Druck", Abgleichmodus "Nass"         Der anliegende Druck wird dem oberen Füllstandwert ("Abgleich voll") zugewiesen.         HINWEIS         Bei Füllstandwahl = "in Höhe" und/oder Abgleichmodus = "Trocken" ist die Taste ohne Funktion                              |
| "Zero" und "Span"<br>gemeinsam mindestens<br>3 Sekunden gedrückt | Lageabgleich<br>Die Sensorkennlinie wird parallel verschoben, so dass der anliegende Druck<br>der Nullwert wird.                                                                                                    |

TDOCT-3001AGER 255824 08/2013

# PEPPERL+FUCHS

## 4.2 Bedienung mit Bedienmenü

## 4.2.1 Bedienkonzept

Das Bedienkonzept unterscheidet folgende Nutzerrollen:

| Nutzerrolle                  | Bedeutung                                                                                                    |
|------------------------------|----------------------------------------------------------------------------------------------------|
| Operatoren/Bediener          | Operatoren/Bediener sind im "Betrieb" für die Geräte zuständig. Dies<br>beschränkt sich zumeist auf das Ablesen von Prozesswerten, entweder am<br>Gerät direkt oder in einer Leitwarte. Geht die Arbeit mit den Geräten über das<br>Ablesen hinaus, handelt es sich um einfache, applikationsspezifische Funktio-<br>nen, die im Betrieb verwendet werden. Im Fehlerfall greifen diese Nutzer nicht<br>ein, sondern geben lediglich die Informationen über Fehler weiter. |
| Instandhalter/Techni-<br>ker | Instandhalter arbeiten typischerweise in den Phasen nach der Inbetriebnahme<br>mit den Geräten. Sie beschäftigen sich vorrangig mit der Wartung und der<br>Fehlerbeseitigung, für die einfache Einstellungen am Gerät vorgenommen<br>werden müssen.<br>Techniker arbeiten über den gesamten Lebenszyklus mit den Geräten. Somit<br>gehören auch Inbetriebnahmen und damit erweiterte Einstellungen zu ihren<br>Aufgaben.                                                  |
| Experte                      | Experten arbeiten über den gesamten Geräte-Lebenszyklus mit den Geräten,<br>haben zum Teil aber hohe Anforderungen an die Geräte. Dafür werden immer<br>wieder einzelne Parameter/Funktionen aus der Gesamtfunktionalität der<br>Geräte benötigt.<br>Experten können neben den technischen, prozessorientierten Aufgaben auch<br>administrative Aufgaben übernehmen (z. B. die Benutzerverwaltung).<br>Dem Experten steht der gesamte Parametersatz zur Verfügung.        |

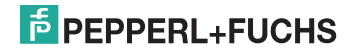

## 4.2.2 Aufbau des Bedienmenüs

| Nutzerrolle                 | Untermenü       | Bedeutung/Verwendung                                                                                                    |
|-----------------------------|-----------------|----------------------------------------------------------------------------------------------------|
| Operatoren/<br>Bediener     | Sprache         | Besteht aus dem Parameter "Sprache" (000), in dem die Bediensprache für<br>das Gerät festgelegt wird.<br>Die Sprache kann immer umgestellt werden, auch wenn das Gerät verriegelt<br>ist.                                                                                                    |
| Operatoren/<br>Bediener     | Anzeige/Betrieb | Enthält Parameter, die zur Konfiguration der Messwertanzeige benötigt wer-<br>den (Wahl der angezeigten Werte, Anzeigeformat,).<br>Mit diesem Untermenü lässt sich die Messwertanzeige verändern, ohne dass<br>dabei die eigentliche Messung beeinflusst wird.                                                                                                    |
| Instandhalter/<br>Techniker | Setup           | <ul> <li>Enthält alle Parameter, die zur Inbetriebnahme der Messung benötigt werden.</li> <li>Dieses Untermenü ist folgendermaßen strukturiert:</li> <li>Standard-Setup-Parameter<br/>Am Anfang steht eine Reihe von Parametern, mit der sich eine typische<br/>Anwendung konfigurieren lässt. Welche Parameter das sind, hängt von der<br/>gewählten Betriebsart ab.<br/>Nach Einstellung dieser Parameter sollte die Messung in der Mehrzahl der<br/>Fälle vollständig parameteriert sein.</li> <li>Untermenü "Erweitert. Setup"<br/>Das Untermenü "Erweitert. Setup"<br/>Das Untermenü "Erweitert. Setup."<br/>Das Untermenü "Erweitert. Setup."<br/>Das Untermenü "Erweitert. Setup."</li> <li>Je nach gewählter Betriebsart ist es in weitere Untermenüs gegliedert.</li> </ul>                                                                                                    |
| Instandhalter/<br>Techniker | Diagnose        | <ul> <li>Enthält alle Parameter, die zur Detektion und Analyse von Betriebsfehlern<br/>benötigt werden. Dieses Untermenü ist folgendermaßen strukturiert:</li> <li>Diagnoseliste<br/>enthält bis zu 10 aktuell anstehende Fehlermeldungen.</li> <li>Ereignis-Logbuch<br/>enthält die 10 letzten (nicht mehr anstehenden) Fehlermeldungen.</li> <li>Geräteinfo<br/>enthält Informationen zur Identifizierung des Gerätes.</li> <li>Messwerte<br/>enthält alle aktuellen Messwerte</li> <li>Simulation<br/>dient zur Simulation von Druck, Füllstand, Strom und Alarm/Warnung.</li> <li>Rücksetzen</li> </ul>                                                                                                    |
| Experte                     | Experte         | <ul> <li>Enthält alle Parameter des Gerätes (auch diejenigen, die schon in einem der<br/>anderen Untermenüs enthalten sind). Das Untermenü "Experte" ist nach den<br/>Funktionsblöcken des Gerätes strukturiert. Es enthält deswegen folgende<br/>Untermenüs:</li> <li>System<br/>enthält alle Geräteparameter, die weder die Messung noch die Integration in<br/>ein Leitsystem betreffen.</li> <li>Messung<br/>enthält alle Parameter zur Konfiguration der Messung.</li> <li>Ausgang<br/>enthält alle Parameter zur Konfiguration des Stromausgangs.</li> <li>Kommunikation<br/>enthält alle Parameter zur Konfiguration der HART-Schnittstelle.</li> <li>Applikation<br/>enthält alle Parameter zur Konfiguration der Funktionen, die über die<br/>eigentliche Messung hinausgehen.</li> <li>Diagnose<br/>enthält alle Parameter, die zur Detektion und Analyse von Betriebsfehlern<br/>benötigt werden.</li> </ul> |

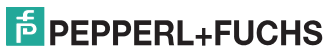

## 4.2.3 Bedienung mit Gerätedisplay (optional)

Als Anzeige dient eine 4-zeilige Flüssigkristall-Anzeige (LCD). Die Vor-Ort-Anzeige zeigt Messwerte sowie Stör- und Hinweismeldungen an.

Das Display kann zur einfachen Bedienung entnommen werden (siehe Abbildung Schritte 1 ... 3). Es ist über ein 90 mm (3,54 in) langes Kabel mit dem Gerät verbunden.

Das Display des Gerätes kann in 90°-Schritten gedreht werden (siehe Abbildung Schritte 4 ... 6).

Je nach Einbaulage des Gerätes ist somit das Ablesen der Messwerte problemlos möglich.

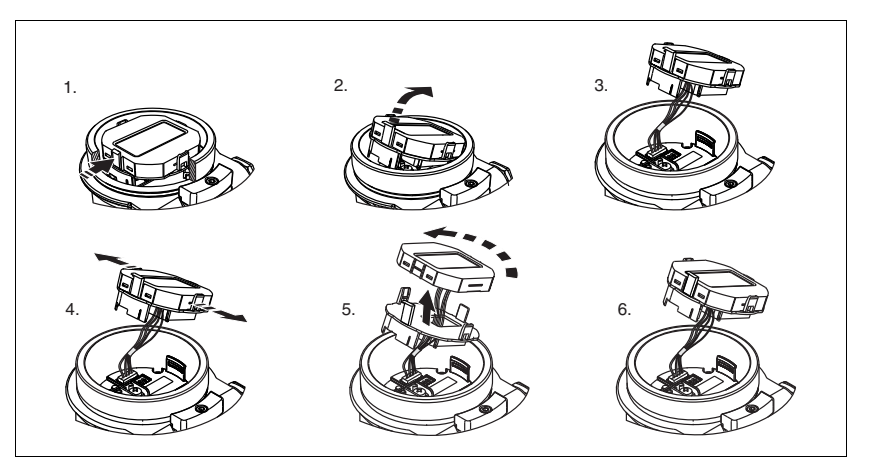

Funktionen:

- 8-stellige Messwertanzeige inkl. Vorzeichen und Dezimalpunkt, Bargraph f
  ür 4 mA ... 20 mA HART als Stromanzeige.
- drei Tasten zur Bedienung
- einfache und komplette Menüführung durch Einteilung der Parameter in mehrere Ebenen und Gruppen
- zur einfachen Navigation ist jeder Parameter mit einem 3-stelligen Parametercode gekennzeichnet
- Möglichkeit, die Anzeige gemäß individuellen Anforderungen und Wünschen zu konfigurieren wie z. B. Sprache, alternierende Anzeige, Anzeige anderer Messwerte wie z. B. Sensortemperatur, Kontrasteinstellung
- umfangreiche Diagnosefunktionen (Stör- und Warnmeldung, usw.)

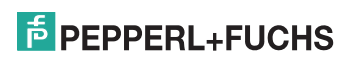

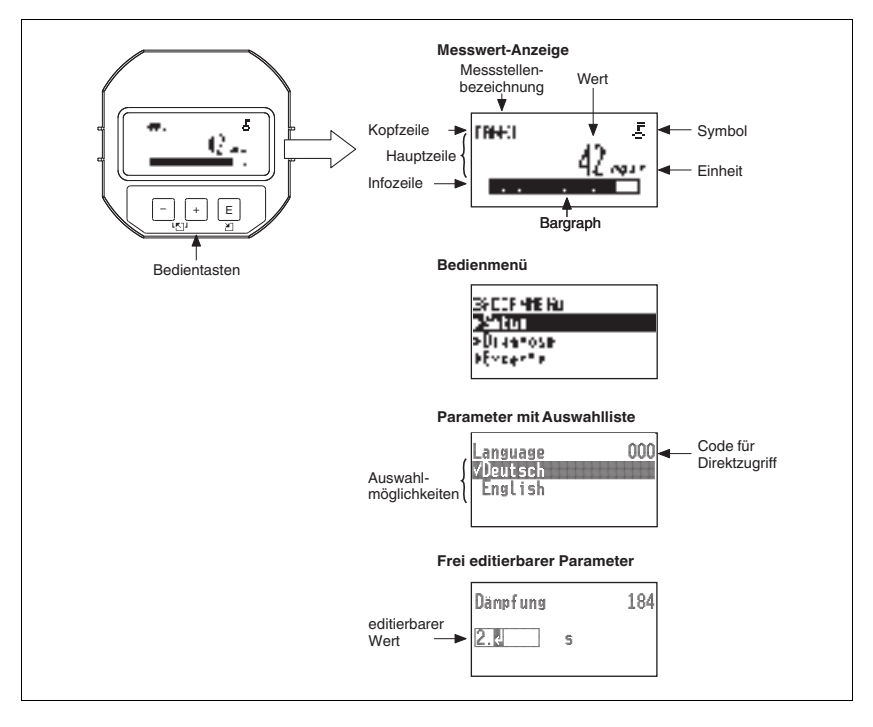

### **Display-Symbole**

| Symbol | Bedeutung                                                                                                    |  |  |
|--------|----------------------------------------------------------------------------------------------------|--|--|
| 5      | <b>Lock-Symbol</b><br>Die Bedienung des Gerätes ist verriegelt. Gerät entriegeln, $\rightarrow \exists 21$ , "Bedienung verriegeln/entriegeln".                            |  |  |
| \$     | Kommunikations-Symbol<br>Datenübertragung über Kommunikation                                                                                                    |  |  |
| S      | Fehlermeldung "Außerhalb der Spezifikation"<br>Das Gerät wird außerhalb seiner technischen Spezifikationen betrieben<br>(z B. während des Anlaufens oder einer Reinigung). |  |  |
| С      | Fehlermeldung "Service-Modus"<br>Das Gerät befindet sich im Service-Modus<br>(z. B. während einer Simulation).                                                             |  |  |
| М      | Fehlermeldung "Wartung erforderlich"<br>Es ist eine Wartung erforderlich. Der Messwert ist weiterhin gültig.                                                               |  |  |
| F      | Fehlermeldung "Betriebsfehler"<br>Es liegt ein Betriebsfehler vor. Der Messwert ist nicht mehr gültig.                                                                     |  |  |

## PEPPERL+FUCHS

## Bedientasten auf dem Anzeige- und Bedienmodul

| Taste   | Bedeutung                                                                                                    |
|---------|----------------------------------------------------------------------------------------------------|
| +       | <ul> <li>Navigation in der Auswahlliste nach unten</li> <li>Editieren der Zahlenwerte oder Zeichen innerhalb einer Funktion</li> </ul>                                                                                                    |
| -       | <ul> <li>Navigation in der Auswahlliste nach oben</li> <li>Editieren der Zahlenwerte oder Zeichen innerhalb einer Funktion</li> </ul>                                                                                                    |
| E       | <ul> <li>Eingabe bestätigen</li> <li>Sprung zum nächsten Menüpunkt</li> <li>Auswahl eines Menüpunktes und Aktivierung des Editiermodus</li> </ul>                                                                                                    |
| + und E | Kontrasteinstellung des Vor-Ort-Displays: stärker                                                                                                    |
| - und E | Kontrasteinstellung des Vor-Ort-Displays: schwächer                                                                                                    |
| + und + | <ul> <li>ESC-Funktionen:</li> <li>Editiermodus eines Parameters verlassen, ohne den geänderten Wert abzuspeichern</li> <li>Sie befinden sich im Menü auf einer Auswahlebene: Mit jedem gleichzeitigen Drücken der Tasten springen Sie eine Ebene im Menü nach oben.</li> </ul> |

#### Parameter mit Auswahlliste

Beispiel: Menüsprache "Deutsch" wählen.

| Vor-Ort-Anzeige                            | Bedienung                                                                                                    |
|--------------------------------------------|----------------------------------------------------------------------------------------------------|
| Language 00C<br><b>vEnglish</b><br>Deutsch | Als Menüsprache ist "English" gewählt (Werkeinstellung). Die<br>aktive Wahl ist durch einen 🗸 vor dem Menütext gekennzeich-<br>net.                                                                                    |
| Language 000<br>Deutsch<br>√English        | Mit "+" oder "-" die Menüsprache "Deutsch" wählen.                                                                                                    |
| Language 000<br>✓Deutsch<br>English        | <ol> <li>Auswahl mit "E" bestätigen. Die aktive Wahl ist durch einen ✓ vor dem Menütext gekennzeichnet. (Die Sprache "Deutsch" ist gewählt.)</li> <li>Mit "E" den Editiermodus für den Parameter verlassen.</li> </ol> |

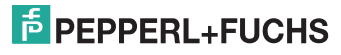

### Frei editierbare Parameter

Beispiel: Parameter "Messende setzen" von 100 mbar (1.5 psi) auf 50 mbar (0.75 psi) einstellen.

| Vor-Ort-Anzeige                        |     | Bedienung                                                                                                    |
|----------------------------------------|-----|----------------------------------------------------------------------------------------------------|
| Messende Setzen<br>100.000 mbar        | 014 | Die Vor-Ort-Anzeige zeigt den zu ändernden Parameter an.<br>Der schwarz unterlegte Wert kann geändert werden. Die Ein-<br>heit "mbar" ist in einem anderen Parameter festgelegt und<br>kann hier nicht geändert werden.        |
| Messende Setzen<br>100.000 mbar        | 014 | <ol> <li>"+" oder "-" drücken, um in den Editiermodus zu gelan-<br/>gen.</li> <li>Die erste Stelle ist schwarz unterlegt.</li> </ol>                                                                                           |
| Messende Setzen<br><b>500.000</b> mbar | 014 | <ol> <li>Mit der "+"-Taste Ziffer "1" auf "5" ändern.</li> <li>Mit der "E"-Taste "5" bestätigen. Cursor springt zur nächsten Stelle (schwarz unterlegt).</li> <li>Mit der "E"-Taste "0" bestätigen (zweite Stelle).</li> </ol> |
| Messende Setzen<br>1500.000 mbar       | 014 | Die dritte Stelle ist schwarz unterlegt und kann jetzt editiert werden.                                                                                                    |
| Messende Setzen<br>5020000 mbar        | 014 | <ol> <li>Mit der "-"-Taste zum Symbol ",) " wechseln.</li> <li>Mit "E" speichern Sie den neuen Wert ab und verlassen<br/>den Editiermodus. → Siehe nächste Abbildung.</li> </ol>                                               |
| Messende Setzen<br>50.0000 mbar        | 014 | <ul> <li>Der neue Wert für das Messende beträgt 50.0 mbar (0.75 psi).</li> <li>Mit "E" verlassen Sie den Editiermodus für den Parameter.</li> <li>Mit "+" oder "-" gelangen Sie wieder zurück in den Editiermodus.</li> </ul>  |

24 08/2013

TDOCT-3001AGER 255824

# **PEPPERL+FUCHS**

## Übernahme des anliegenden Drucks

Beispiel: Lagekorrektur einstellen

| Vor-Ort-Anzeige                                | Bedienung                                                                                                    |
|------------------------------------------------|----------------------------------------------------------------------------------------------------|
| Lagekorrektur 007<br>VAbbrechen<br>Vebernehmen | Der Druck für die Lagekorrektur liegt am Gerät an.                                                                                                    |
| Lagekorrektur 007<br>Uebernehmen<br>√Abbrechen | Mit "+" oder "-" zur Option "Uebernehmen" wechseln. Aktive<br>Auswahl ist schwarz unterlegt.                                                                        |
| Abgleich wurde<br>übernonmen!                  | Mit Taste "E" den anliegenden Druck als Lagekorrektur über-<br>nehmen. Das Gerät bestätigt den Abgleich und springt wieder<br>zum Parameter "Lagekorrektur" zurück. |
| Lagekorrektur 007<br>VAbbrechen<br>Uebernehmen | Mit "E" den Editiermodus für den Parameter verlassen.                                                                                                    |

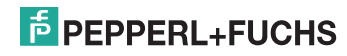

## 4.2.4 Bedienung verriegeln/entriegeln

Nach Eingabe aller Parameter können Sie Ihre Eingaben vor ungewolltem und unbefugtem Zugriff schützen.

Die Verriegelung der Bedienung wird folgendermaßen gekennzeichnet:

- auf der Vor-Ort-Anzeige mit dem 🛓 -Symbol
- in PACT<sub>ware</sub><sup>TM</sup> und im HART-Handbediengerät sind die Parameter grau hinterlegt (nicht editierbar). Anzeige über den entsprechenden Parameter "Verriegelung".

Parameter, die sich auf die Anzeigedarstellung beziehen wie z. B. "Sprache" können Sie weiterhin verändern.

### HINWEIS

Ist die Bedienung über den DIP-Schalter verriegelt, kann die Verriegelung nur über DIP-Schalter wieder aufgehoben werden. Ist die Bedienung über das Bedienmenü verriegelt, kann die Verriegelung nur über das Bedienmenü aufgehoben werden.

Zur Verriegelung/Entriegelung des Gerätes dient der Parameter "Benutzercode".

| Parametername                                      | Beschreibung                                                                                                    |
|----------------------------------------------------|----------------------------------------------------------------------------------------------------|
| Benutzercode (021)                                 | Eingabe eines Codes, um die Bedienung zu verriegeln oder zu entriegeln.                                                             |
| Eingabe                                            | Eingabe:                                                                                                    |
| Menüpfad:                                          | <ul> <li>Zum Verriegeln: Eine Zahl ≠ dem Freigabewert eingeben</li> <li>(Martab aussicht 4 bis 2020)</li> </ul>                     |
| Setup $\rightarrow$ Erweitert. Setup $\rightarrow$ | (Wertebereich: I bis 9999).                                                                                                    |
| Benutzercode                                       | Zum Entriegein: Freigabewert eingeben.                                                                                              |
|                                                    | HINWEIS                                                                                                    |
|                                                    | Im Auslieferungszustand ist der Freigabewert "0". Im Parameter "Code Festlegung"<br>kann ein anderer Freigabewert definiert werden. |
|                                                    | Wurde der Freigabewert vom Benutzer vergessen, kann bei Eingabe der Ziffern<br>"5864" der Freigabewert sichtbar gemacht werden.     |
|                                                    | Werkeinstellung:<br>0                                                                                                    |

Der Freigabewert wird im Parameter "Code Festlegung" definiert.

| Parametername                                                         | Beschreibung                                                            |
|-----------------------------------------------------------------------|-------------------------------------------------------------------------|
| Code Festlegung (023)                                                 | Eingabe eines Freigabewertes, mit dem das Gerät entriegelt werden kann. |
| Eingabe<br>Menüpfad:<br>Setup → Erweitert. Setup →<br>Code Festlegung | <b>Eingabe:</b><br>Eine Zahl von 0 999<br><b>Werkeinstellung:</b><br>0  |

## PEPPERL+FUCHS

## 5 Inbetriebnahme

#### ▲ WARNUNG Liegt am Gerät ein Druck kleiner als der zugelassene minimale Druck oder größer als der zugelassene maximale Druck an, werden nacheinander folgende Meldungen ausgegeben:

- "S140 Arbeitsbereich P" oder "F140 Arbeitsbereich P"
- "S841 Sensorbereich" oder "F841 Sensorbereich"
- "S971 Abgleich"

Die Meldungen finden Sie je nach Einstellung im Parameter "Alarmverhalt. P (050)".

HINWEIS Standardmäßig ist das Gerät für die Betriebsart Druck eingestellt. Der Messbereich und die Einheit, in die der Messwert übertragen wird, entspricht der Angabe auf dem Typenschild.

## 5.1 Inbetriebnahme ohne Bedienmenü

## 5.1.1 Betriebsart Druck

Über die Tasten auf dem Elektronikeinsatz sind folgende Funktionen möglich:

- Lageabgleich (Nullpunkt-Korrektur)
- Messanfang und Messende einstellen
- Geräte-Reset

### HINWEIS

- Die Bedienung muss entriegelt sein.  $\rightarrow \supseteq$  21, "Bedienung verriegeln/entriegeln"
- Der anliegende Druck muss innerhalb der Nenndruckgrenzen des Sensors liegen. Siehe Angaben auf dem Typenschild.

| 1. Lageabgleich                                                 | durchführen <sup>1</sup>                                                                                            | 2. Messanfang e                                               | einstellen                                                                                                    | 3. Messende ein                                             | stellen                                                                                                  |
|-----------------------------------------------------------------|----------------------------------------------------------------------------------------------------|---------------------------------------------------------------|----------------------------------------------------------------------------------------------------|-------------------------------------------------------------|----------------------------------------------------------------------------------------------------|
| Druck liegt am Ge                                               | rät an.                                                                                                    | Gewünschter Dru<br>fang liegt am Gera                         | ck für Messan-<br>ät an.                                                                                          | Gewünschter Dru<br>liegt am Gerät an.                       | ck für Messende                                                                                          |
|                                                                 | Ļ                                                                                                    |                                                               | $\downarrow$                                                                                                    |                                                             | $\downarrow$                                                                                             |
| Tasten "Zero" und<br>tig für mindestens                         | "Span" gleichzei-<br>3 s drücken.                                                                                   | Taste "Zero" für m<br>cken.                                   | nindestens 3 s drü-                                                                                               | Taste "Span" für r<br>drücken.                              | nindestens 3 s                                                                                           |
|                                                                 | Ļ                                                                                                    |                                                               | $\downarrow$                                                                                                    | ,                                                           | $\leftarrow$                                                                                             |
| Leuchtet LED auf einsatz kurz auf?                              | dem Elektronik-                                                                                                    | Leuchtet LED auf einsatz kurz auf?                            | dem Elektronik-                                                                                                   | Leuchtet LED auf einsatz kurz auf?                          | dem Elektronik-                                                                                          |
| ja                                                              | nein                                                                                                    | ja                                                            | nein                                                                                                    | ja                                                          | nein                                                                                                    |
| $\downarrow$                                                    | $\downarrow$                                                                                                    | $\downarrow$                                                  | $\downarrow$                                                                                                    | $\downarrow$                                                | $\rightarrow$                                                                                            |
| Anliegender<br>Druck für Lage-<br>abgleich wurde<br>übernommen. | Anliegender<br>Druck für Lage-<br>abgleich wurde<br>nicht übernom-<br>men. Beachten<br>Sie die Eingabe-<br>grenzen. | Anliegender<br>Druck für Mess-<br>anfang wurde<br>übernommen. | Anliegender<br>Druck für Mess-<br>anfang wurde<br>nicht übernom-<br>men. Beachten<br>Sie die Eingabe-<br>grenzen. | Anliegender<br>Druck für Mess-<br>ende wurde<br>übernommen. | Anliegender<br>Druck für Mess-<br>ende wurde nicht<br>übernommen.<br>Beachten Sie die<br>Eingabegrenzen. |

Warnung zur Inbetriebnahme beachten (ightarrow igoplus 22).

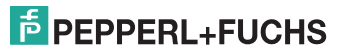

08/2013

255824

DOCT-3001AGER

1

## 5.1.2 Betriebsart Füllstand

Über die Tasten auf dem Elektronikeinsatz sind folgende Funktionen möglich:

- Lageabgleich (Nullpunkt-Korrektur)
- Unteren und oberen Druckwert einstellen und dem unteren bzw. oberen Füllstandwert zuweisen
- Geräte-Reset

#### HINWEIS

- Die "Zero" und "Span"-Tasten haben nur bei folgender Einstellung eine Funktion:
  - "Füllstandwahl" = "in Druck", "Abgleichmodus" = "Nass"
     Bei anderen Einstellungen haben die Tasten keine Funktion.
- Standardmäßig ist das Gerät für die Betriebsart "Druck" eingestellt. Die Betriebsart können Sie über den Parameter "Betriebsart" wechseln. → 
  24, "Betriebsart wählen" Werksmäßig sind folgende Parameter auf folgende Werte gesetzt:
  - "Füllstandwahl": in Druck
  - "Abgleichmodus": Nass
  - "Einheit Ausgabe": %
  - "Abgleich leer": 0.0
  - "Abgleich voll": 100.0.
  - "Messanfang setzen": 0.0 (entspricht 4 mA-Wert)
  - "Messende setzen": 100.0 (entspricht 20 mA-Wert)
- Die Bedienung muss entriegelt sein,  $\rightarrow \textcircled{2}21$ , "Bedienung verriegeln/entriegeln".
- Der anliegende Druck muss innerhalb der Nenndruckgrenzen des Sensors liegen. Siehe Angaben auf dem Typenschild.

| 1. Lageabgleich                                                 | durchführen <sup>1</sup>                                                                                            | 2. Unteren Druck                                                                                                    | wert einstellen                                                                                                    | 3. Oberen Druck                                                                                                    | wert einstellen                                                                                                    |
|-----------------------------------------------------------------|----------------------------------------------------------------------------------------------------|----------------------------------------------------------------------------------------------------|----------------------------------------------------------------------------------------------------|----------------------------------------------------------------------------------------------------|----------------------------------------------------------------------------------------------------|
| Druck liegt am Ge                                               | rät an.                                                                                                    | Gewünschter Druc<br>Druckwert ("Druck<br>Gerät an.                                                                                                    | ck für unteren<br>< Leer") liegt am                                                                                         | Gewünschter Dru<br>Druckwert ("Druc<br>Gerät an.                                                                                                    | ck für oberen<br>k Voll") liegt am                                                                                     |
|                                                                 | Ļ                                                                                                    |                                                                                                    | $\downarrow$                                                                                                    |                                                                                                    | Ļ                                                                                                    |
| Tasten "Zero" und<br>tig für mindestens                         | l "Span" gleichzei-<br>3 s drücken.                                                                                 | Taste "Zero" für m<br>cken.                                                                                                    | indestens 3 s drü-                                                                                                    | Taste "Span" für r<br>drücken.                                                                                                    | nindestens 3 s                                                                                                    |
|                                                                 | Ļ                                                                                                    |                                                                                                    | Ļ                                                                                                    |                                                                                                    | $\downarrow$                                                                                                    |
| Leuchtet LED auf einsatz kurz auf?                              | dem Elektronik-                                                                                                    | Leuchtet LED auf einsatz kurz auf?                                                                                                    | dem Elektronik-                                                                                                    | Leuchtet LED auf einsatz kurz auf?                                                                                                    | dem Elektronik-                                                                                                    |
| ja                                                              | nein                                                                                                    | ja                                                                                                    | nein                                                                                                    | ja                                                                                                    | nein                                                                                                    |
| $\downarrow$                                                    | $\downarrow$                                                                                                    | $\downarrow$                                                                                                    | $\downarrow$                                                                                                    | $\downarrow$                                                                                                    | $\rightarrow$                                                                                                    |
| Anliegender<br>Druck für Lage-<br>abgleich wurde<br>übernommen. | Anliegender<br>Druck für Lage-<br>abgleich wurde<br>nicht übernom-<br>men. Beachten<br>Sie die Eingabe-<br>grenzen. | Anliegender<br>Druck wurde als<br>unterer Druck-<br>wert ("Druck<br>Leer") abgespei-<br>chert und dem<br>unteren Füll-<br>standwert<br>("Abgleich Leer")<br>zugewiesen. | Anliegender<br>Druck wurde<br>nicht als unterer<br>Druckwert abge-<br>speichert. Beach-<br>ten Sie die Einga-<br>begrenzen. | Anliegender<br>Druck wurde als<br>oberer Druck-<br>wert ("Druck<br>Voll") abgespei-<br>chert und dem<br>oberen Füll-<br>standwert<br>("Abgleich Voll")<br>zugewiesen. | Anliegender<br>Druck wurde<br>nicht als oberer<br>Druckwert abge-<br>speichert.<br>Beachten Sie die<br>Eingabegrenzen. |

Warnung zur Inbetriebnahme beachten ( $\rightarrow$  🗎 22).

## F PEPPERL+FUCHS

## 5.2 Inbetriebnahme mit Bedienmenü

## 5.2.1 Sprache, Betriebsart und Druckeinheit wählen

## Sprache wählen

| Parametername                               | Beschreibung                                                                                                    |
|---------------------------------------------|----------------------------------------------------------------------------------------------------|
| Sprache (000)                               | Menüsprache für die Vor-Ort-Anzeige auswählen.                                                                                                    |
| Auswahl<br>Menüpfad:<br>Hauptmenü → Sprache | <ul> <li>Auswahl:</li> <li>English</li> <li>eine weitere Sprache (wie bei der Bestellung des Geräts gewählt)</li> <li>evtl. eine dritte Sprache (Sprache des Herstellerwerks)</li> </ul> |
|                                             | Werkeinstellung:<br>English                                                                                                    |

#### Betriebsart wählen

| Parametername                       | Beschreibung                                                                                                    |
|-------------------------------------|----------------------------------------------------------------------------------------------------|
| <b>Betriebsart (005)</b><br>Auswahl | Betriebsart auswählen.<br>Entsprechend der gewählten Betriebsart setzt sich das Bedien-<br>menü zusammen.                                                        |
| Menüpfad:<br>Setup —> Betriebsart   | HINWEIS                                                                                                    |
|                                     | Bei einem Wechsel der Betriebsart findet keine Umrechnung<br>statt. Das Gerät muss bei einem Wechsel der Betriebsart gege-<br>benenfalls neu abgeglichen werden. |
|                                     | Auswahl:<br>• Druck<br>• Füllstand                                                                                                    |
|                                     | Werkeinstellung:<br>Druck                                                                                                    |

#### Druckeinheit wählen

| Parametername                               | Beschreibung                                                                                                    |
|---------------------------------------------|----------------------------------------------------------------------------------------------------|
| Einheit Druck (125)<br>Auswahl<br>Menüpfad: | Druck-Einheit auswählen.<br>Nach der Wahl einer neuen Druck-Einheit werden alle druck-<br>spezifischen Parameter umgerechnet und mit der neuen Einheit<br>dargestellt.                                   |
| Setup → Einheit Druck                       | <ul> <li>Auswahl:</li> <li>mbar, bar</li> <li>mmH2O, mH2O</li> <li>in H2O, ftH2O</li> <li>Pa, kPa, MPa</li> <li>psi</li> <li>mmHg, inHg</li> <li>kgf/cm<sup>2</sup></li> <li>Werkeinstellung:</li> </ul> |
|                                             | abhängig vom Sensor-Nennmessbereich mbar oder bar bzw.<br>gemäß Bestellangaben.                                                                                                    |

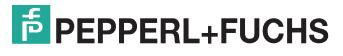

## 5.3 Lagekorrektur

Eine durch die Einbaulage des Messgeräts resultierende Druckverschiebung kann durch den Lageabgleich korrigiert werden.

| Parametername                                    | Beschreibung                                                                                                    |
|--------------------------------------------------|----------------------------------------------------------------------------------------------------|
| Druck n. Lagekorr. (172)<br>Anzeige              | Anzeige des gemessenen Druckes nach Sensortrimm und Lageabgleich.                                                                                                    |
| Menüpfad:<br>Setup →Druck n. Lagekorr.           | HINWEIS<br>Falls dieser Wert ungleich "0" ist, kann er durch die Lagekorrek-<br>tur auf "0" korrigiert werden.                                                                                                    |
| Lagekorrektur (007)<br>(Relativdrucksensoren)    | Lageabgleich – die Druckdifferenz zwischen Null (Sollwert) und gemessenem Druck muss nicht bekannt sein.                                                                                                    |
| Eingabe                                          | Beispiel:                                                                                                    |
| Menüpfad:<br>Setup →Lagekorrektur                | <ul> <li>Messwert = 2.2 mbar (0,033 psi)</li> <li>Über den Parameter "Lagekorrektur" mit der Option "Übernehmen" korrigieren Sie den Messwert. D. h. Sie weisen dem anliegenden Druck den Wert 0.0 zu.</li> <li>Messwert (nach Lagekorrektur) = 0.0 mbar</li> <li>Der Stromwert wird ebenfalls korrigiert.</li> </ul>                                                                                                    |
|                                                  | Auswahl<br>• Übernehmen<br>• Abbrechen                                                                                                    |
|                                                  | Werkeinstellung:<br>Abbrechen                                                                                                    |
| Lageoffset (192)/(008)<br>(Absolutdrucksensoren) | Lageabgleich – die Druckdifferenz zwischen Sollwert und gemessenem Druck muss bekannt sein.                                                                                                    |
| Eingabe                                          | <ul> <li>Beispiel:</li> <li>Messwert = 982.2 mbar (14,73 psi)</li> <li>Über den Parameter "Lageoffset" korrigieren Sie den Messwert mit dem eingegebenen Wert,<br/>z. B. 2.2 mbar (0,033 psi). D. h. Sie weisen dem anliegenden<br/>Druck den Wert 980.0 mbar (14,7 psi) zu.</li> <li>Messwert (nach Lageoffset) = 980.0 mbar (14,7 psi)</li> <li>Der Stromwert wird ebenfalls korrigiert.</li> <li>Werkeinstellung:<br/>0.0</li> </ul> |

## 5.4 Inbetriebnahme einer Füllstandmessung

### 5.4.1 Informationen zur Füllstandmessung

#### **HINWEIS**

Sie können zwischen zwei Arten der Füllstandberechnung auswählen: "in Druck" und "in Höhe". Die Tabelle im folgenden Kapitel "Übersicht Füllstandmessung" liefert Ihnen einen Überblick über diese beiden Messaufgaben.

- Die Grenzwerte werden nicht überprüft, d. h. damit das Messgerät eine korrekte Messung durchführen kann, müssen die eingegebenen Werte zum Sensor und zur Messaufgabe passen.
- Kundenspezifische Einheiten sind nicht möglich.
- Für die eingegebenen Werte für "Abgleich Leer/Abgleich Voll", "Druck Leer/Druck Voll", "Höhe Leer/Höhe Voll" und "Messanfg Setzen/Messende Setzen" muss ein Mindestabstand von 1 % zueinander eingehalten werden. Liegen die Werte zu dicht beieinander wird der Wert mit einer Meldung abgelehnt.

| Messaufgabe                                                                                              | Füllstand-<br>wahl | Auswahl Mess-<br>größe                                                                      | Beschreibung                                                                                                    | Anzeige der Mess-<br>werte                                                                         |
|----------------------------------------------------------------------------------------------------|--------------------|---------------------------------------------------------------------------------------------|----------------------------------------------------------------------------------------------------|----------------------------------------------------------------------------------------------------|
| Der Abgleich erfolgt<br>durch die Eingabe<br>von zwei Druck-Füll-<br>standwertepaaren.                   | "in Druck"         | Über den Parameter<br>"Einheit Ausgabe": %,<br>Füllhöhen-, Volumen-<br>oder Masseeinheiten. | Abgleich mit Referenzdruck<br>(Nassabgleich), siehe $\rightarrow \textcircled{2}27$<br>Abgleich ohne Referenzdruck<br>(Trockenabgleich),<br>siehe $\rightarrow \textcircled{2}29$   | Die Messwertan-<br>zeige sowie der Para-<br>meter "Füllstand<br>v.Lin." zeigen den<br>Messwert an. |
| Der Abgleich erfolgt<br>durch die Eingabe<br>der Dichte und von<br>zwei Höhen-Füll-<br>standwertepaaren. | "in Höhe"          |                                                                                             | Abgleich mit Referenzdruck<br>(Nassabgleich), siehe $\rightarrow \textcircled{B}$ 33<br>Abgleich ohne Referenzdruck<br>(Trockenabgleich),<br>siehe $\rightarrow \textcircled{B}$ 31 |                                                                                                    |

#### 5.4.2 Übersicht Füllstandmessung

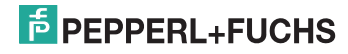

## 5.4.3 Füllstandwahl "in Druck" Abgleich mit Referenzdruck (Nassabgleich)

#### Beispiel:

In diesem Beispiel soll die Füllhöhe in einem Tank in "m" gemessen werden. Die maximale Füllhöhe beträgt 3 m (9,8 ft). Der Druckbereich wird auf 0 mbar bis 300 mbar (4,5 psi) eingestellt.

#### Voraussetzung:

- Die Messgröße ist direkt proportional zum Druck.
- Der Tank kann befüllt und entleert werden.
- HINWEIS Für die eingegebenen Werte für "Abgleich Leer/Abgleich Voll", "Messanfg Setzen/Messende Setzen" und die anliegenden Drücke muss ein Mindestabstand von 1 % eingehalten werden. Liegen die Werte zu dicht beieinander wird der Wert mit einer Meldung abgelehnt. Weitere Grenzwerte werden nicht überprüft, d. h. damit das Messgerät eine korrekte Messung durchführen kann, müssen die eingegebenen Werte zum Sensor und zur Messaufgabe passen.

|   | Beschreibung                                                                                                    |                                                             |
|---|----------------------------------------------------------------------------------------------------|-------------------------------------------------------------|
| 1 | "Lagekorrektur" durchführen. Siehe $\rightarrow$ $\supseteq$ 25.                                                                                                    |                                                             |
| 2 | Über den Parameter "Betriebsart" die Betriebsart<br>"Füllstand" wählen.                                                                                                    | _ <u>h</u><br>[m]                                           |
|   | Menüpfad: Setup $\rightarrow$ Betriebsart                                                                                                    | 2 3                                                         |
| 3 | Über den Parameter "Einheit Druck" eine Druckein-<br>heit wählen, hier z. B. mbar.                                                                                                    |                                                             |
|   | Menüpfad: Setup $\rightarrow$ Einheit Druck                                                                                                    |                                                             |
| 4 | Über den Parameter "Füllstandwahl" den Füll-<br>standmodus "in Druck" wählen.                                                                                                    |                                                             |
|   | $\begin{array}{ll} \mbox{Menüpfad: Setup} \rightarrow \mbox{ Erweitert. Setup} \rightarrow \mbox{ Füllstand} \\ \rightarrow \mbox{ Füllstandwahl.} \end{array}$                                                                                                    | $(1) 0 \downarrow + + + \downarrow \rightarrow p$<br>[mbar] |
| 5 | Über den Parameter "Einheit Ausgabe" eine Füll-<br>höheneinheit wählen, hier z. B. m.                                                                                                    | Abgleich mit Referenzdruck (Nassabgleich)                   |
|   | $\begin{array}{l} \text{Menüpfad: Setup} \rightarrow \text{Erweitert. Setup} \rightarrow \text{Füllstand} \\ \rightarrow \text{Einheit Ausgabe} \end{array}$                                                                                                    | 1 Siehe Tabelle, Schritt 7.<br>2 Siehe Tabelle, Schritt 8.  |
| 6 | Über den Parameter "Abgleichmodus" die Option<br>"Nass" wählen.                                                                                                    |                                                             |
|   | $\begin{array}{l} \text{Menüpfad: Setup} \rightarrow \text{Erweitert. Setup} \rightarrow \text{Füllstand} \\ \rightarrow \text{Abgleichmodus} \end{array}$                                                                                                    |                                                             |
| 7 | <ol> <li>Druck für den unteren Abgleichpunkt ("leer")<br/>liegt am Gerät an, hier z. B. 0 mbar.</li> <li>Parameter "Abgleich Leer" wählen.</li> <li>Füllstandwert eingeben, hier z. B. 0 m. Indem<br/>Sie den Wert bestätigen wird der anliegende<br/>Druckwert dem unteren Füllstandwert zuge-<br/>wiesen.</li> </ol> |                                                             |
|   | $\begin{array}{l} \mbox{Menüpfad: Setup} \rightarrow \mbox{Erweitert. Setup} \rightarrow \mbox{Füllstand} \\ \rightarrow \mbox{Abgleich Leer} \end{array}$                                                                                                    |                                                             |

## PEPPERL+FUCHS

|   | Beschreibung                                                                                                    |  |
|---|----------------------------------------------------------------------------------------------------|--|
| 8 | <ol> <li>Druck für den oberen Abgleichpunkt ("voll")<br/>liegt am Gerät an, hier z. B. 300 mbar<br/>(4,5 psi).</li> <li>Parameter "Abgleich Voll" wählen.</li> <li>Füllstandwert eingeben, hier z. B. 3 m (9,8 ft).<br/>Indem Sie den Wert bestätigen wird der anlie-<br/>gende Druckwert dem oberen Füllstandwert<br/>zugewiesen.</li> </ol> |  |
|   | $\begin{array}{l} \text{Menüpfad: Setup} \rightarrow \text{Erweitert. Setup} \rightarrow \text{Füllstand} \\ \rightarrow \text{Abgleich Voll} \end{array}$                                                                                                    |  |
| 9 | Ergebnis:<br>Der Messbereich ist für 0 m 3 m (9,8 ft) einge-<br>stellt.<br>Für 0 m ist der Strom 4 mA.<br>Für 3 m (9,8 ft) ist der Strom 20 mA.                                                                                                    |  |

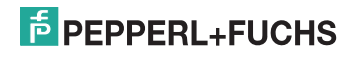

## 5.4.4 Füllstandwahl "in Druck" Abgleich ohne Referenzdruck (Trockenabgleich)

#### **Beispiel:**

In diesem Beispiel soll das Volumen in einem Tank in Litern gemessen werden. Das maximale Volumen von 1000 Liter (264 US gal) entspricht einem Druck von 400 mbar (6 psi). Das minimale Volumen von 0 Liter entspricht einem Druck von 0 mbar.

#### Voraussetzung:

- Die Messgröße ist direkt proportional zum Druck.
- Es handelt sich hierbei um einen theoretischen Abgleich, d. h. die Druck- und Volumenwerte für den unteren und oberen Abgleichpunkt müssen bekannt sein.
- HINWEIS Für die eingegebenen Werte für "Abgleich Leer/Abgleich Voll", "Druck Leer/ Druck Voll" und "Messanfg setzen/Messende Setzen" muss ein Mindestabstand von 1 % zueinander eingehalten werden. Liegen die Werte zu dicht beieinander wird der Wert mit einer Meldung abgelehnt. Weitere Grenzwerte werden nicht überprüft, d. h. damit das Messgerät eine korrekte Messung durchführen kann, müssen die eingegebenen Werte zum Sensor und zur Messaufgabe passen.

|   | Beschreibung                                                                                                    |
|---|----------------------------------------------------------------------------------------------------|
| 1 | "Lagekorrektur" durchführen. Siehe $\rightarrow$ 🗎 25.                                                                                                    |
| 2 | Über den Parameter "Betriebsart" die Betriebsart<br>"Füllstand" wählen.                                                                                      |
|   | Menüpfad: Setup $\rightarrow$ Betriebsart                                                                                                    |
| 3 | Über den Parameter "Einheit Druck" eine Druckein-<br>heit wählen, hier z. B. mbar.                                                                           |
|   | Menüpfad: Setup $\rightarrow$ Einheit Druck                                                                                                    |
| 4 | Über den Parameter "Füllstandwahl" den Füll-<br>standmodus "in Druck" wählen.                                                                                |
|   | $\begin{array}{l} \mbox{Menüpfad: Setup} \rightarrow \mbox{Erweitert. Setup} \rightarrow \mbox{Füllstand} \\ \rightarrow \mbox{Füllstandwahl.} \end{array}$  |
| 5 | Über den Parameter "Einheit Ausgabe" eine Volu-<br>meneinheit wählen, hier z. B. I (Liter).                                                                  |
|   | $\begin{array}{l} \text{Menüpfad: Setup} \rightarrow \text{Erweitert. Setup} \rightarrow \text{Füllstand} \\ \rightarrow \text{Einheit Ausgabe} \end{array}$ |
| 6 | Über den Parameter "Abgleichmodus" die Option<br>"Trocken" wählen.                                                                                           |
|   | $\begin{array}{l} \text{Menüpfad: Setup} \rightarrow \text{Erweitert. Setup} \rightarrow \text{Füllstand} \\ \rightarrow \text{Abgleichmodus} \end{array}$   |

FDOCT-3001AGER 255824 08/2013

**PEPPERL+FUCHS** 

29

## Drucktransmitter LHC-M51, PPC-M51 Inbetriebnahme

|    | Beschreibung                                                                                                    |                                                                                                    |
|----|----------------------------------------------------------------------------------------------------|----------------------------------------------------------------------------------------------------|
| 7  | Über den Parameter "Abgleich Leer" den Volumen-<br>wert für den unteren Abgleichpunkt eingeben,<br>hier z. B. 0 I.                                          |                                                                                                    |
|    | $\begin{array}{l} \text{Menüpfad: Setup} \rightarrow \text{Erweitert. Setup} \rightarrow \text{Füllstand} \\ \rightarrow \text{Abgleich Leer} \end{array}$  | ③ 1000                                                                                                    |
| 8  | Über den Parameter "Druck Leer" den Druckwert<br>für den unteren Abgleichpunkt eingeben,<br>hier z. B. 0 mbar.                                              |                                                                                                    |
|    | Menüpfad: Setup $\rightarrow$ Erweitert. Setup $\rightarrow$ Füllstand $\rightarrow$ Druck Leer                                                             |                                                                                                    |
| 9  | Über den Parameter "Abgleich Voll" den Volumen-<br>wert für den oberen Abgleichpunkt eingeben,<br>hier z. B. 1000 I (264 US gal).                           | $\begin{array}{cccccccccccccccccccccccccccccccccccc$                                                                                                    |
|    | $\begin{array}{l} \text{Menüpfad: Setup} \rightarrow \text{Erweitert. Setup} \rightarrow \text{Füllstand} \\ \rightarrow \text{Abgleich Voll} \end{array}$  | Abgleich ohne Referenzdruck (Trockenabgleich)                                                                                                    |
| 10 | Über den Parameter "Druck Voll" den Druckwert für<br>den oberen Abgleichpunkt eingeben,<br>hier z. B. 400 mbar (6 psi).                                     | <ol> <li>Siehe Tabelle, Schritt 7.</li> <li>Siehe Tabelle, Schritt 8.</li> <li>Siehe Tabelle, Schritt 9.</li> <li>Siehe Tabelle, Schritt 10.</li> </ol> |
|    | $\begin{array}{l} \text{Menüpfad: Setup} \rightarrow \text{Erweitert. Setup} \rightarrow \text{Füllstand} \\ \rightarrow \text{Druck Voll} \end{array}$     |                                                                                                    |
| 11 | Ergebnis:<br>Der Messbereich ist für 0 I 1000 I (264 US gal)<br>eingestellt.<br>Für 0 I ist der Strom 4 mA.<br>Für 1000 I (264 US gal) ist der Strom 20 mA. |                                                                                                    |

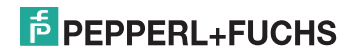

## 5.4.5 Füllstandwahl "in Höhe" Abgleich ohne Referenzdruck (Trockenabgleich)

#### Beispiel:

In diesem Beispiel soll das Volumen in einem Tank in Liter gemessen werden. Das maximale Volumen von 1000 Liter (264 US gal) entspricht einem Füllstand von 4 m (13 ft). Das minimale Volumen von 0 Liter entspricht einer Füllhöhe von 0 m. Die Dichte des Messstoffes beträgt 1 g/cm<sup>3</sup> (1 SGU).

#### Voraussetzung:

- Die Messgröße ist direkt proportional zum Druck.
- Es handelt sich hierbei um einen theoretischen Abgleich, d. h. die Höhen- und Volumenwerte für den unteren und oberen Abgleichpunkt müssen bekannt sein.
- HINWEIS Für die Werte für "Abgleich Leer/Abgleich Voll" und "Messanfg Setzen/Messende Setzen" muss ein Mindestabstand von 1 % zueinander eingehalten werden. Liegen die Werte zu dicht beieinander wird der Wert mit einer Meldung abgelehnt. Weitere Grenzwerte werden nicht überprüft, d. h. damit das Messgerät eine korrekte Messung durchführen kann, müssen die eingegebenen Werte zum Sensor und zur Messaufgabe passen.

|   | Beschreibung                                                                                                    |
|---|----------------------------------------------------------------------------------------------------|
| 1 | "Lagekorrektur" durchführen. Siehe $\rightarrow \blacksquare$ 25.                                                                                               |
| 2 | Über den Parameter "Betriebsart" die Betriebsart<br>"Füllstand" wählen.                                                                                         |
|   | Menüpfad: Setup $\rightarrow$ Betriebsart                                                                                                    |
| 3 | Über den Parameter "Einheit Druck" eine Druckein-<br>heit wählen, hier z. B. mbar.                                                                              |
|   | Menüpfad: Setup $\rightarrow$ Einheit Druck                                                                                                    |
| 4 | Über den Parameter "Füllstandwahl" den Füll-<br>standmodus "in Höhe" wählen.                                                                                    |
|   | $\begin{array}{ll} \mbox{Menüpfad: Setup} \rightarrow \mbox{ Erweitert. Setup} \rightarrow \mbox{ Füllstand} \\ \rightarrow \mbox{ Füllstandwahl.} \end{array}$ |
| 5 | Über den Parameter "Einheit Ausgabe" eine Volu-<br>meneinheit wählen, hier z. B. I (Liter).                                                                     |
|   | $\begin{array}{l} \text{Menüpfad: Setup} \rightarrow \text{Erweitert. Setup} \rightarrow \text{Füllstand} \\ \rightarrow \text{Einheit Ausgabe} \end{array}$    |
| 6 | Über den Parameter "Einheit Höhe" eine Höhen-<br>einheit wählen, hier z. B. m.                                                                                  |
|   | $\begin{array}{l} \text{Menüpfad: Setup} \rightarrow \text{Erweitert. Setup} \rightarrow \text{Füllstand} \\ \rightarrow \text{Einheit Höhe} \end{array}$       |
| 7 | Über den Parameter "Abgleichmodus" die Option<br>"Trocken" wählen.                                                                                              |
|   | $\begin{array}{l} \text{Menüpfad: Setup} \rightarrow \text{Erweitert. Setup} \rightarrow \text{Füllstand} \\ \rightarrow \text{Abgleichmodus} \end{array}$      |

## F PEPPERL+FUCHS

## Drucktransmitter LHC-M51, PPC-M51 Inbetriebnahme

|    | Beschreibung                                                                                                    |                                                                                                    |
|----|----------------------------------------------------------------------------------------------------|----------------------------------------------------------------------------------------------------|
| 8  | Über den Parameter "Abgleich Leer" den Volumen-<br>wert für den unteren Abgleichpunkt eingeben,<br>hier z. B. 0 I.                                           | $\frac{h}{[m]} \oint h = \frac{p}{\rho \cdot g}$                                                                                                    |
|    | $\begin{array}{l} \text{Menüpfad: Setup} \rightarrow \text{Erweitert. Setup} \rightarrow \text{Füllstand} \\ \rightarrow \text{Abgleich Leer} \end{array}$   | 4.08                                                                                                    |
| 9  | Über den Parameter "Höhe Leer" den Höhenwert<br>für den unteren Abgleichpunkt eingeben,<br>hier z. B. 0 m.                                                   | $\rho = 1 \frac{g}{cm^3}$                                                                                                    |
|    | Menüpfad: Setup $\rightarrow$ Erweitert. Setup $\rightarrow$ Füllstand $\rightarrow$ Höhe Leer                                                               |                                                                                                    |
| 10 | Über den Parameter "Abgleich Voll" den Volumen-<br>wert für den oberen Abgleichpunkt eingeben,<br>hier z. B. 1000 I (264 US gal).                            | $0 \downarrow + + \downarrow \rightarrow 0 \downarrow 0 \downarrow p \\ 0 \downarrow 400 \frac{p}{[mbar]}$                                           |
|    | $\begin{array}{l} \text{Menüpfad: Setup} \rightarrow \text{Erweitert. Setup} \rightarrow \text{Füllstand} \\ \rightarrow \text{Abgleich Voll} \end{array}$   |                                                                                                    |
| 11 | Über den Parameter "Höhe Voll" den Höhenwert<br>für den oberen Abgleichpunkt eingeben,<br>hier z. B. 4 m.                                                    | 4) 1000                                                                                                    |
|    | $\begin{array}{l} \text{Menüpfad: Setup} \rightarrow \text{Erweitert. Setup} \rightarrow \text{Füllstand} \\ \rightarrow \text{H\"ohe Voll} \end{array}$     |                                                                                                    |
| 12 | Über den Parameter "Dichte Abgleich" die Dichte<br>des Abgleichmediums eingeben,<br>hier z. B. 1 g/cm <sup>3</sup> (1 SGU).                                  | $h = \frac{p}{p}$                                                                                                    |
|    | $\begin{array}{l} \text{Menüpfad: Setup} \rightarrow \text{Erweitert. Setup} \rightarrow \text{Füllstand} \\ \rightarrow \text{Dichte Abgleich} \end{array}$ |                                                                                                    |
| 13 | Ergebnis:<br>Der Messbereich ist für 0 I 1000 I (264 US gal)                                                                                                 | 3 (5 <sup>[m]</sup>                                                                                                    |
|    | Für 0 l ist der Strom 4 mA.                                                                                                    | Abgleich ohne Referenzdruck (Trockenabgleich)                                                                                                    |
|    | Für 1000 I (264 US gal) ist der Strom 20 mA.                                                                                                    | Siehe Tabelle, Schritt 12.     Siehe Tabelle, Schritt 8.     Siehe Tabelle, Schritt 9.     Siehe Tabelle, Schritt 10.     Siehe Tabelle, Schritt 11. |

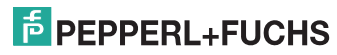

## 5.4.6 Füllstandwahl "in Höhe" Abgleich mit Referenzdruck (Nassabgleich)

#### Beispiel:

In diesem Beispiel soll das Volumen in einem Tank in Liter gemessen werden. Das maximale Volumen von 1000 Liter (264 US gal) entspricht einem Füllstand von 4 m (13 ft). Das minimale Volumen von 0 Liter entspricht einer Füllhöhe von 0 m. Die Dichte des Messstoffes beträgt 1 g/cm<sup>3</sup> (1 SGU).

#### Voraussetzung:

- Die Messgröße ist direkt proportional zum Druck
- Der Tank kann befüllt und entleert werden.
- HINWEIS Für die eingegebenen Werte für "Abgleich Leer/Abgleich Voll", "Messanfg Setzen/Messende Setzen" und die anliegenden Druckwerte muss ein Mindestabstand von 1 % eingehalten werden. Liegen die Werte zu dicht beieinander wird der Wert mit einer Meldung abgelehnt. Weitere Grenzwerte werden nicht überprüft, d. h. damit das Messgerät eine korrekte Messung durchführen kann, müssen die eingegebenen Werte zum Sensor und zur Messaufgabe passen.

|   | Beschreibung                                                                                                    |
|---|----------------------------------------------------------------------------------------------------|
| 1 | "Lagekorrektur" durchführen. Siehe $\rightarrow$ 🗎 25.                                                                                                    |
| 2 | Über den Parameter "Betriebsart" die Betriebsart<br>"Füllstand" wählen.                                                                                        |
|   | Menüpfad: Setup $\rightarrow$ Betriebsart                                                                                                    |
| 3 | Über den Parameter "Einheit Druck" eine Druckein-<br>heit wählen, hier z. B. mbar.                                                                             |
|   | Menüpfad: Setup $\rightarrow$ Einheit Druck                                                                                                    |
| 4 | Über den Parameter "Füllstandwahl" den Füll-<br>standmodus "in Höhe" wählen.                                                                                   |
|   | $\begin{array}{l} \mbox{Menüpfad: Setup} \rightarrow \mbox{ Erweitert. Setup} \rightarrow \mbox{ Füllstand} \\ \rightarrow \mbox{ Füllstandwahl.} \end{array}$ |
| 5 | Über den Parameter "Einheit Ausgabe" eine Füll-<br>höheneinheit wählen, hier z. B. I.                                                                          |
|   | $\begin{array}{l} \text{Menüpfad: Setup} \rightarrow \text{Erweitert. Setup} \rightarrow \text{Füllstand} \\ \rightarrow \text{Einheit Ausgabe} \end{array}$   |
| 6 | Über den Parameter "Einheit Höhe" eine Höhen-<br>einheit wählen, hier z. B. m.                                                                                 |
|   | $\begin{array}{l} \text{Menüpfad: Setup} \rightarrow \text{Erweitert. Setup} \rightarrow \text{Füllstand} \\ \rightarrow \text{Einheit Höhe} \end{array}$      |
| 7 | Über den Parameter "Abgleichmodus" die Option<br>"Nass" wählen.                                                                                                |
|   | $\begin{array}{l} \text{Menüpfad: Setup} \rightarrow \text{Erweitert. Setup} \rightarrow \text{Füllstand} \\ \rightarrow \text{Abgleichmodus} \end{array}$     |

## PEPPERL+FUCHS

## Drucktransmitter LHC-M51, PPC-M51 Inbetriebnahme

|    | Beschreibung                                                                                                    |                                                                                            |
|----|----------------------------------------------------------------------------------------------------|--------------------------------------------------------------------------------------------|
| 8  | <ol> <li>Druck für den unteren Abgleichpunkt liegt am<br/>Gerät an, hier z. B. 0 mbar.</li> <li>Parameter "Abgleich Leer" wählen.</li> <li>Zugehörigen Volumenwert eingeben,<br/>hier z. B. 0 l.</li> </ol>                                                                                  | $\frac{h}{[m]} = \frac{p}{\rho \cdot g}$ 4.08                                              |
|    | $\begin{array}{l} \text{Menüpfad: Setup} \rightarrow \text{Erweitert. Setup} \rightarrow \text{Füllstand} \\ \rightarrow \text{Abgleich Leer} \end{array}$                                                                                                    |                                                                                            |
| 9  | <ol> <li>Druck für den oberen Abgleichpunkt liegt am<br/>Gerät an, hier z. B. 400 mbar (6 psi).</li> <li>Parameter "Abgleich Voll" wählen.</li> <li>Zugehörigen Volumenwert eingeben,<br/>hier z. B. 1000 I (264 US gal).</li> <li>Menüpfad: Setup → Erweitert. Setup → Füllstand</li> </ol> | $\rho = 1 \frac{g}{cm^3}$                                                                  |
| 10 | → Abgleich Voll<br>Über den Parameter "Dichte Abgleich" die Dichte<br>des Abgleichmediums eingeben,<br>hier z. B. 1 g/cm <sup>3</sup> (1 SGU).                                                                                                    | V A                                                                                        |
|    | Menüpfad: Setup $\rightarrow$ Erweitert. Setup $\rightarrow$ Füllstand $\rightarrow$ Dichte Abgleich                                                                                                    | 3 1000                                                                                     |
| 11 | Falls der Abgleich mit einem anderen Messstoff<br>durchgeführt wurde als der Prozess: Dichte des<br>Prozess-Messstoffs im Parameter "Dichte Prozess"<br>angeben.                                                                                                    |                                                                                            |
|    | $\begin{array}{l} \text{Menüpfad: Setup} \rightarrow \text{Erweitert. Setup} \rightarrow \text{Füllstand} \\ \rightarrow \text{Dichte Prozess} \end{array}$                                                                                                    | $h = \frac{p}{p \cdot g}$                                                                  |
| 12 | Ergebnis:<br>Der Messbereich ist für 0 I 1000 I (264 US gal)<br>eingestellt.<br>Für 0 I ist der Strom 4 mA.                                                                                                    | Abgleich mit Referenzdruck (Nassabgleich)                                                  |
|    | Fui 1000 F(204 03 gai) ist del Silolit 20 filA.                                                                                                    | 1 Siehe Tabelle, Schritt 10.<br>2 Siehe Tabelle, Schritt 8.<br>3 Siehe Tabelle, Schritt 9. |

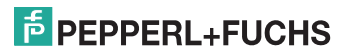

## 5.5 Druckmessung

## 5.5.1 Abgleich ohne Referenzdruck (Trockenabgleich)

#### Beispiel:

In diesem Beispiel wird ein Gerät mit einem 400 mbar-Sensor (6 psi) auf den Messbereich 0 mbar ... +300 mbar (4,5 psi) eingestellt, d. h. dem 4 mA-Wert bzw. dem 20 mA-Wert werden 0 mbar bzw. 300 mbar (4,5 psi) zugewiesen.

#### Voraussetzung:

Es handelt sich hierbei um einen theoretischen Abgleich, d. h. die Druckwerte für Messanfang und Messende sind bekannt.

HINWEIS Bedingt durch die Einbaulage des Gerätes kann es zu Druckverschiebungen des Messwertes kommen, d. h. im drucklosen Zustand ist der Messwert nicht Null. Für die Durchführung eines Lageabgleichs, siehe → 🗎 25.

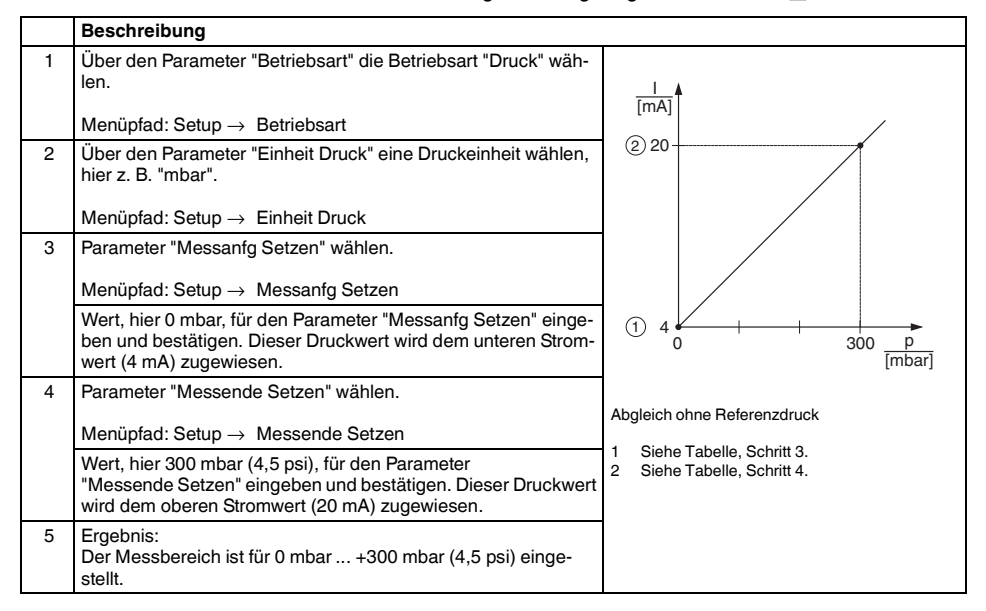

## 5.5.2 Abgleich mit Referenzdruck (Nassabgleich)

#### Beispiel:

In diesem Beispiel wird ein Gerät mit einem 400 mbar-Sensor (6 psi) auf den Messbereich 0 mbar ... +300 mbar (4,5 psi) eingestellt, d. h. dem 4 mA-Wert bzw. dem 20 mA-Wert werden 0 mbar bzw. 300 mbar (4,5 psi) zugewiesen.

#### Voraussetzung:

Die Druckwerte 0 mbar und 300 mbar (4,5 psi) können vorgegeben werden. Das Gerät ist z. B. bereits montiert.

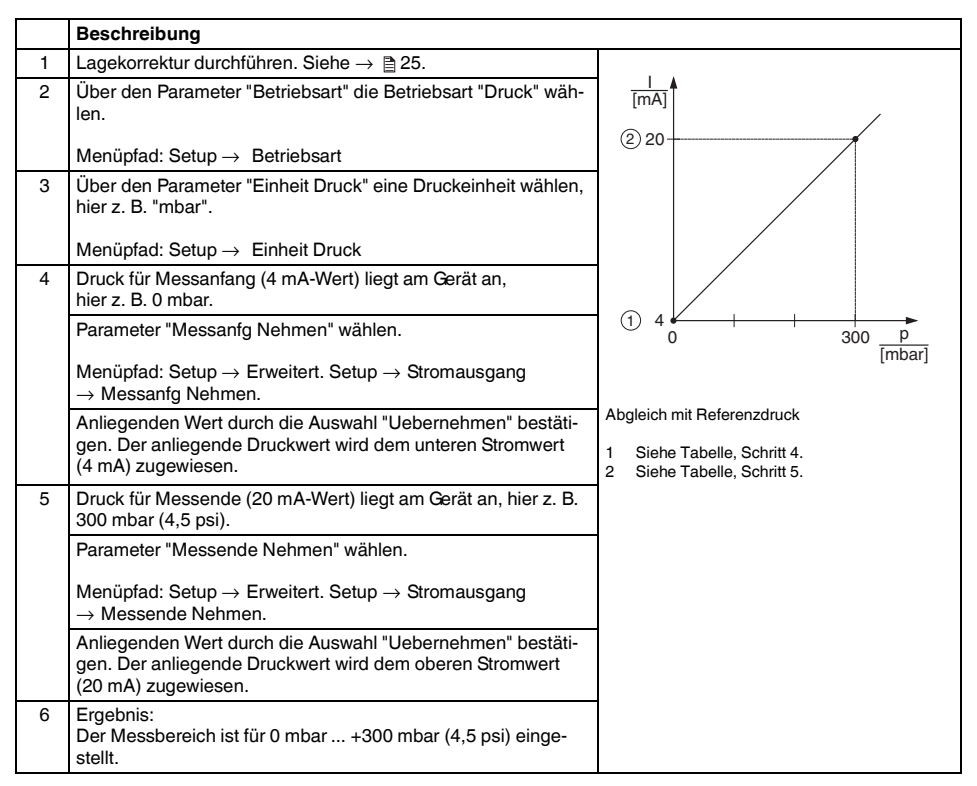

## 5.6 Installations- und Funktionskontrolle

Bevor Sie das Gerät in Betrieb nehmen, die Einbau- und Anschlusskontrolle gemäß Checkliste durchführen.

- Checkliste "Einbaukontrolle"  $\rightarrow \textcircled{1}9$
- Checkliste "Anschlusskontrolle"  $\rightarrow \blacksquare 11$

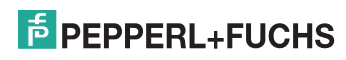

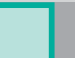

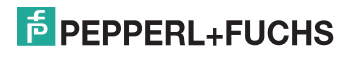

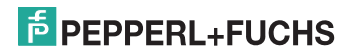

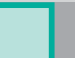

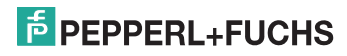

# PROZESSAUTOMATION – PROTECTING YOUR PROCESS

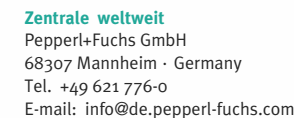

Ihren Ansprechpartner vor Ort finden Sie unter www.pepperl-fuchs.com/contact

# www.pepperl-fuchs.com

Änderungen vorbehalten Copyright PEPPERL+FUCHS • Printed in Germany

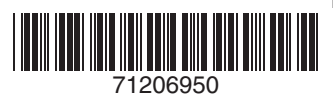

L

KA01030O/98/DE/14.12 71206950 FM7.2

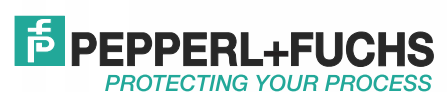

TDOCT-3001AGER 255824 08/2013